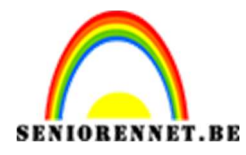

## <u>Fantasie maan</u>

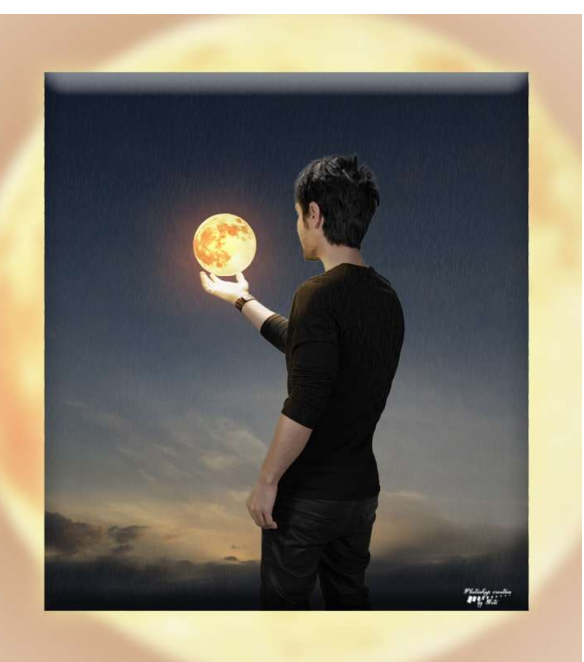

**Benodigdheden:** Achtergrond – penseel Free Rain / rainy – maan – model – regen

https://drive.google.com/drive/u/0/folders/1mmZilKjnRxBXB3UZ8IZ2tm3wr7FduQYy

- 1. Open een nieuw document van 2700x 3000px 200 ppi witte achtergrond.
- 2. De **Afbeelding achtergrond toevoegen** aan uw werkdocument en passend maken.

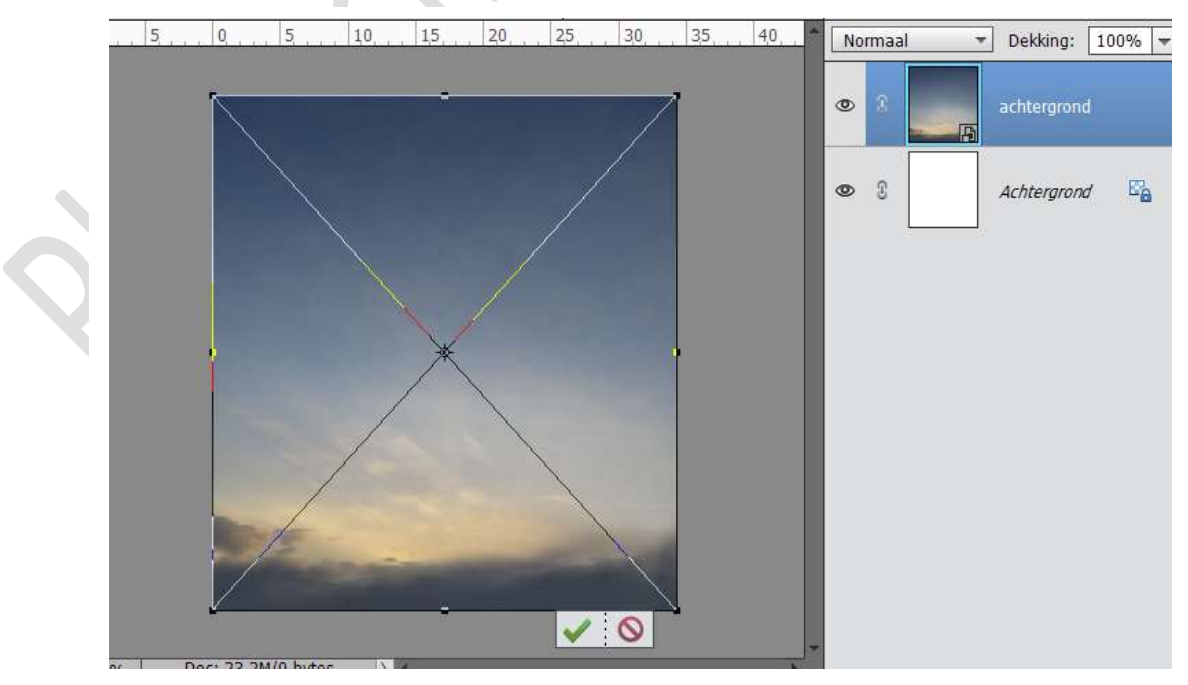

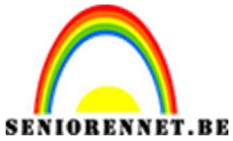

Open de afbeelding van de man.
 Selecteer deze mooi uit.
 Plaats deze in uw werkdocument.

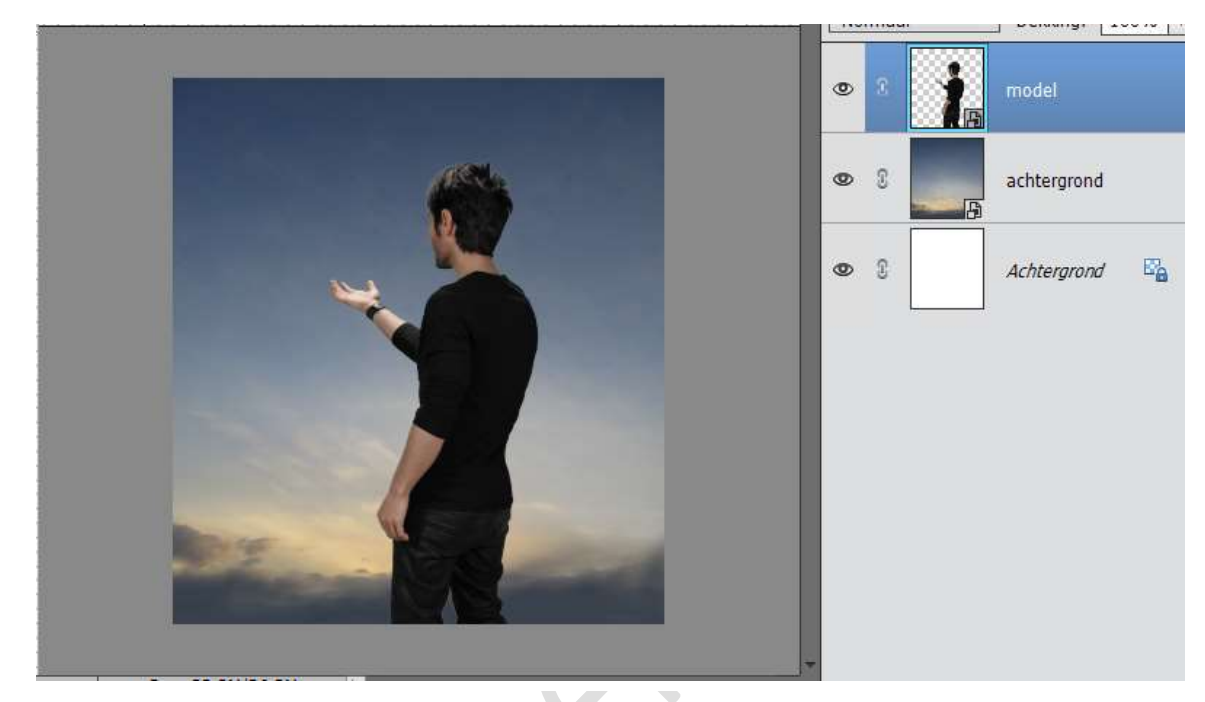

4. Open de **Afbeelding van de maan** en plaats deze in het werkdocument.

Plaats de **maan** op de **hand van de man**.

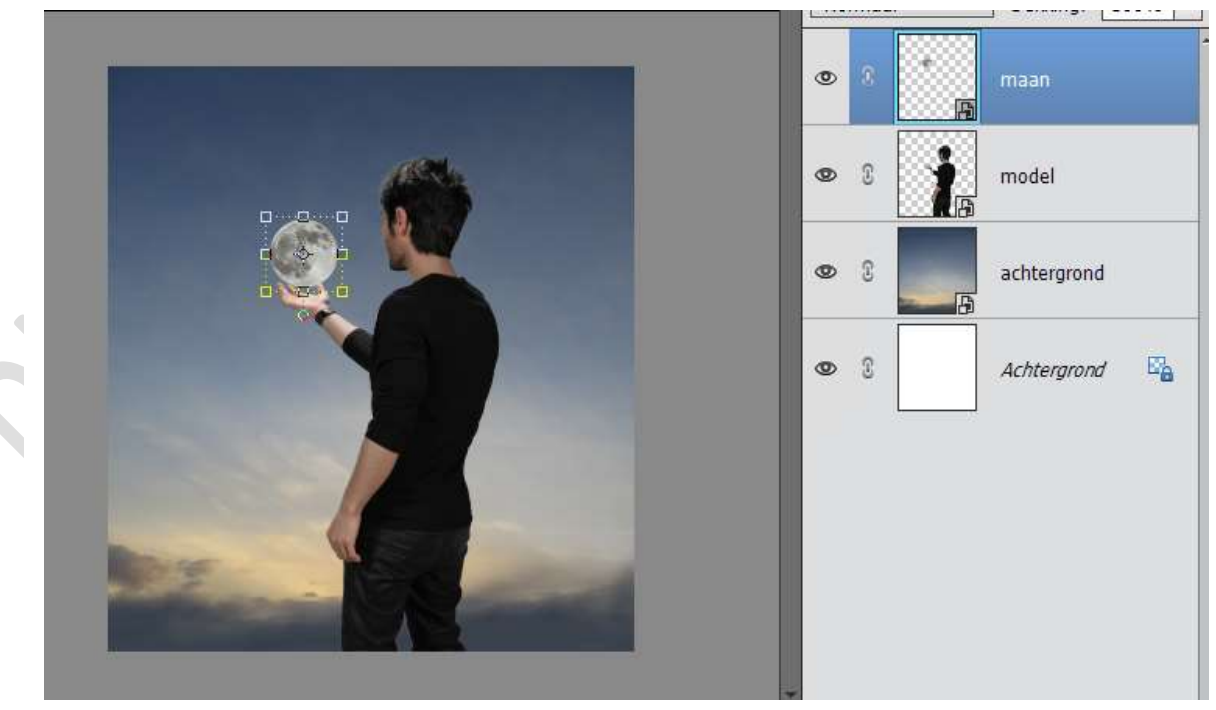

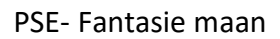

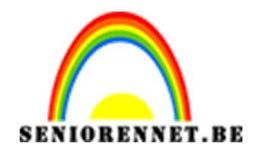

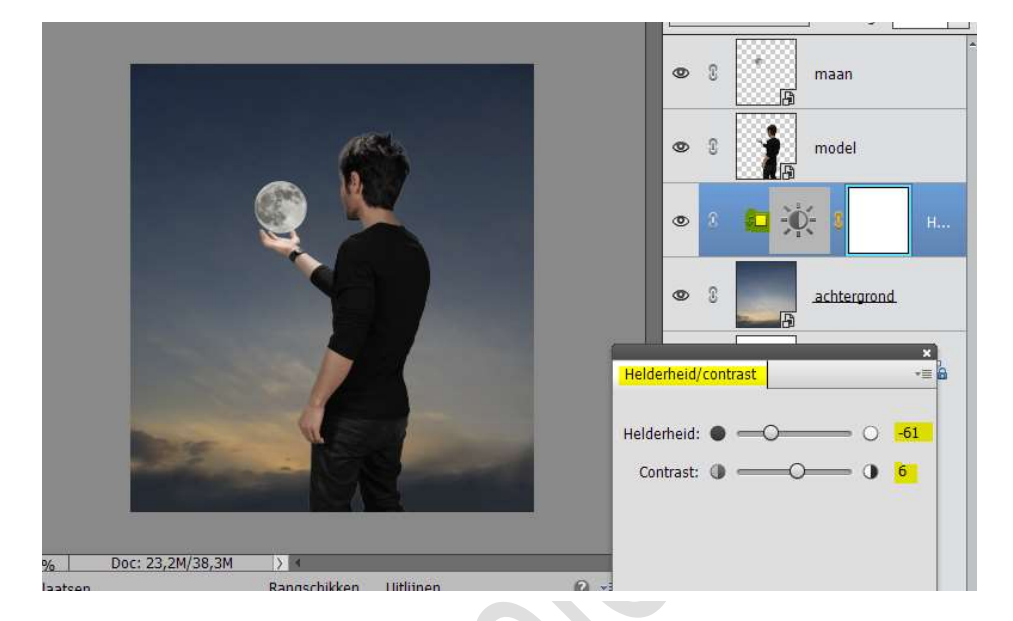

5. Activeer de laag " achtergrond", plaats een Aanpassingslaag 'Helderheid/Contrast': -61, 6 en geef deze een Uitknipmasker.

6. Plaats boven deze Aanpassingslaag Helderheid/contrast nog een Aanpassingslaag 'Verloop toewijzen' van 'zwart naar wit. Geef deze een Uitknipmasker.
7 ot de laagmedue op 7 welt light op de deltking op 50%

Zet de laagmodus op Zwak licht en de dekking op 50%

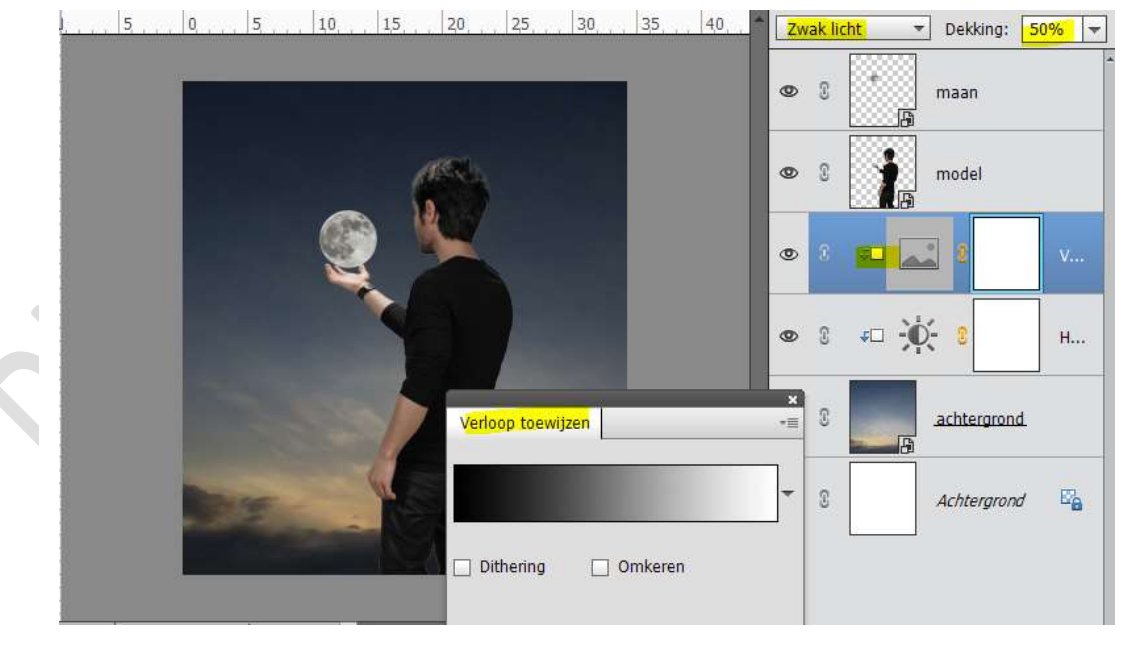

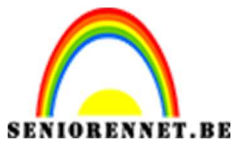

7. Plaats boven de laag van de man/model een Aanpassingslaag 'Kleurtoon/verzadiging: 0; -21;0 met Uitknipmasker.

|                               |                                                                                                    |                            | the second second second second second second second second second second second second second second second s |                   | the second second second second second second second second second second second second second second second se |    |
|-------------------------------|----------------------------------------------------------------------------------------------------|----------------------------|----------------------------------------------------------------------------------------------------|-------------------|----------------------------------------------------------------------------------------------------|----|
|                               |                                                                                                    |                            |                                                                                                    | •                 | maan                                                                                                    |    |
|                               | ( Contraction of the second second se |                            |                                                                                                    | • 3 =             | - <u>-</u> 2                                                                                                    | кі |
|                               |                                                                                                    |                            |                                                                                                    | • :               | .model                                                                                                    |    |
|                               | 4                                                                                                    | Kleurtoon/ve               | rzadiging                                                                                                    | ×<br>*=           | □ 🛋 💈                                                                                                    | V  |
|                               | 1                                                                                                    | Kleurtoon:                 | Origineel •                                                                                                    | <b>- 0</b>        | □ 🔆 🕄                                                                                                    | н  |
| 1913 -                        | -                                                                                                    | Verzadiging:<br>Lichtheid: |                                                                                                    | - <u>-21</u><br>0 | achtergrond                                                                                                    |    |
|                               |                                                                                                    |                            | Vullen met kleur                                                                                               |                   | Achtergrond                                                                                                    | 87 |
| Doc: 23,2M/38,3M              |                                                                                                    |                            |                                                                                                    |                   |                                                                                                    |    |
| atsen F                       | kangschikken Ui                                                                                                    | tiijn                      |                                                                                                    |                   |                                                                                                    |    |
| utomatische selectie van laag |                                                                                                    | H.                         |                                                                                                    |                   |                                                                                                    |    |
| electiekader tonen            |                                                                                                    | 0                          |                                                                                                    |                   |                                                                                                    |    |
| rkering tonen bij aanwijzing  | 1                                                                                                    | ⊈<br><b>√</b> □ <b>©</b>   |                                                                                                    | Herst             |                                                                                                    |    |
|                               |                                                                                                    |                            |                                                                                                    |                   |                                                                                                    |    |

8. Plaats een Nieuwe laag boven de Laag maan en noem deze Kleur #DB733A.

Geef dit een **Uitknipmasker** Neem een **zacht rond penseel van 500px**.. Zet **Voorgrondkleur op #DB733A Beschilder** de maan.

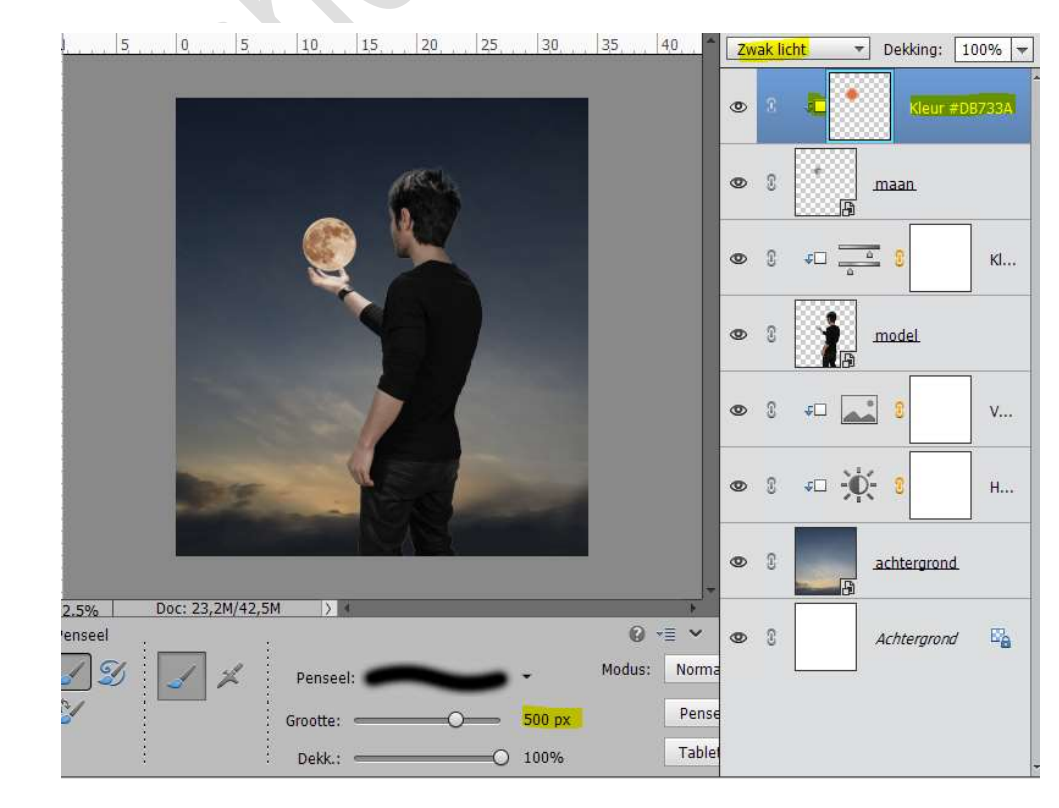

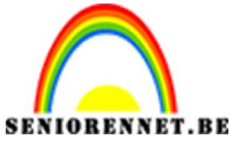

9. Nog een nieuwe laag en geef deze de naam "Gekleurd Licht". Zet de laagmodus van deze laag op Kleur Tegenhouden. Zet het Voorgrondkleur op #AB6425 Neem een zacht rond penseel van 800 px. Klik boven de maan. De laag dan wat groter maken.

| 5                                                                                                    | Kleur tegenho   Dekking: 100% |
|----------------------------------------------------------------------------------------------------|-------------------------------|
|                                                                                                    | 3     Gekleurd licht          |
|                                                                                                    | ● ③ <i>♀</i> □ Kleur #DB733A  |
|                                                                                                    | 👁 8 👘 <u>maan</u>             |
|                                                                                                    | ♥ ? ≠□ <u>=</u> ? Kl          |
|                                                                                                    | S I model                     |
|                                                                                                    | ♥ S ≠□ <b>3</b> V             |
|                                                                                                    | © S ∓□ +Ų- S H                |
| 2.5% Doc: 23,2M/42,5M > *                                                                                                    |                               |
|                                                                                                    | Constant achtergrond          |
| Image: Schalen Schulintrekken     Image: Schalen Schulintrekken     Image: Schulintrekken     Image: Schulintrekken     Image: Schulintreken     Image: Schulintrekken     Imag | Achtergrond                   |

10. Activeer de Aanpassingslaag Kleurtoon/verzadiging boven de laag van de man/model.

Plaats daar een nieuwe laag en noem deze kleur op man.
Geef deze laag een Uitknipmasker.
Zet de laagmodus op Zwak licht.
Zet Voorgrondkleur op #EFD797
Schilder op de man rand van gezicht, schouder, arm en hand.

| 4, , , , , , , , , , , , , , , , , , , | Zwak licht   Dekking: 100%               |
|----------------------------------------|------------------------------------------|
|                                        | 👁 🕄 🚺 Gekleurd licht                     |
|                                        | S                                        |
|                                        | 👁 🛙 📩 maan                               |
|                                        | 👁 8 💶 🥂 kleur op man                     |
|                                        | ● ② ≠□ <u> </u>                          |
|                                        |                                          |
|                                        | <ul> <li></li></ul>                      |
| 25% Doc: 23,2M/52,0M > 4               |                                          |
| Penseel G YE Y                         | ● ③ <i>∓</i> □ <b>*₽*</b> <sup>3</sup> H |
| 🖌 🌮 🖌 🕺 Penseel: 🗖 🖉 🗸 Modus: Norma    |                                          |
| Grootte: 101 px Pense                  | e 👁 🕄achtergrond                         |
| Dekk.:O 100% Table                     |                                          |

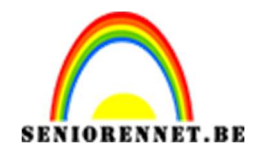

| 4 6     | 8       | 1,0     | 1,2, | 14      | 16   | 18 | 20, | 22    | 24 | 26, , | 28, 3       |       | Zwak | licht          | *          | Dekking: 1     | 00% 🔻 |
|---------|---------|---------|------|---------|------|----|-----|-------|----|-------|-------------|-------|------|----------------|------------|----------------|-------|
|         |         |         | 1    |         |      | C  |     |       |    |       |             | 0     | D (  |                |            | Sekleurd licht |       |
|         |         | R       |      |         |      |    |     |       |    |       |             | ٥     | D (  | ) 40           |            | Kleur #D       | 8733A |
|         |         |         |      |         |      |    |     |       |    |       |             | ٩     | D (  |                | 1          | naan.          |       |
|         |         |         |      |         | 7    |    |     |       |    |       |             | ≣ ₫   | D    | ) a            |            | kleur op       | man   |
|         |         |         |      |         |      |    |     |       |    |       |             | - 0   | D (  | ) +C           | <u>a</u>   | 8              | кі    |
|         |         |         |      | /       | 1    | 1  |     |       |    |       |             | ٥     | D (  | ,              | i a        | nodel.         |       |
|         |         |         |      | ()      |      |    |     |       |    |       |             | •     | D (  | ) 40           | ***        | 8              | V     |
| 25%     | Doc: 23 | 3,2M/55 | i,3M | 17      |      |    |     | - W ( |    | 0     | •           |       |      |                | 14         | 1              |       |
| Penseel |         |         | -    |         |      |    |     |       |    | U     | *= <b>*</b> |       | D    | 6 <del>4</del> | Q-         | 3              | H     |
| 1       | 1       | *       | :    | Pensee  | l: 🟉 |    | -   |       |    | Modus | : Nor       | ma    |      |                |            | -              |       |
| 2       |         | 1       | G    | rootte: | _    |    |     | - 101 | рх |       | Per         | nse 🔇 | Ð    | 0              | a a        | achtergrond    | -     |
|         | :       |         | ÷    | Dekk.:  | 0    |    |     | - 10% |    |       | Tab         | olet  |      |                | <b>-</b> B |                |       |

 Zet de dekking van penseel op 10% en verder de randen links van de man beschilderen op dezelfde laag.

12. Doe CTRL+U op die laag en zet de Kleurtoon: -10

| 4 . 6 . 8 . 10 . 12 . 14 . 16 | 18, 20, 22, 24, 26, 28, 3*                  | Zwak licht 🔹 Dekking: 100%            |
|-------------------------------|---------------------------------------------|---------------------------------------|
|                               |                                             | 👁 🕄 🍍 Gekleurd licht                  |
|                               |                                             | ● ②                                   |
|                               |                                             | S maan.                               |
|                               |                                             | 👁 8 a 🥼 kleur op man                  |
|                               | Kleurtoon/verzadiging                       | ×                                     |
|                               | Meer informatie over: kleurtoon/verzadiging | ок б                                  |
|                               | Origineel 👻                                 | Annuleren                             |
|                               |                                             | Help                                  |
| and the second second         | Kieurtoon:                                  |                                       |
|                               | Verzadiging: 0                              | · · · · · · · · · · · · · · · · · · · |
| 25% 000.25,2M/72,1M 7         |                                             |                                       |
| Monster:  Alle lage           | Lichtsterkte: 0                             | 1                                     |
| 3 X 3 5 X 5 O Huidige I       |                                             | Vullen met kleur                      |
| Punt                          |                                             | Vaaportapira                          |
|                               |                                             | M voorvertoning                       |
|                               |                                             |                                       |
|                               |                                             |                                       |
| ———— P                        | agina 6 ————                                |                                       |

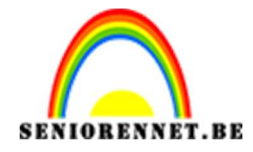

13. Plaats boven de **laag Kleur op man** een **nieuwe laag** en noem deze **Wit.** 

Zet de **Laagmodus op Bedekken**. Zet Voorgrondkleur op **Wit** Neem een **zacht penseel van 90 px** en zet de **dekking van dat penseel op 19%**.

Schilder op het gezicht van de man, schouder, arm en hand

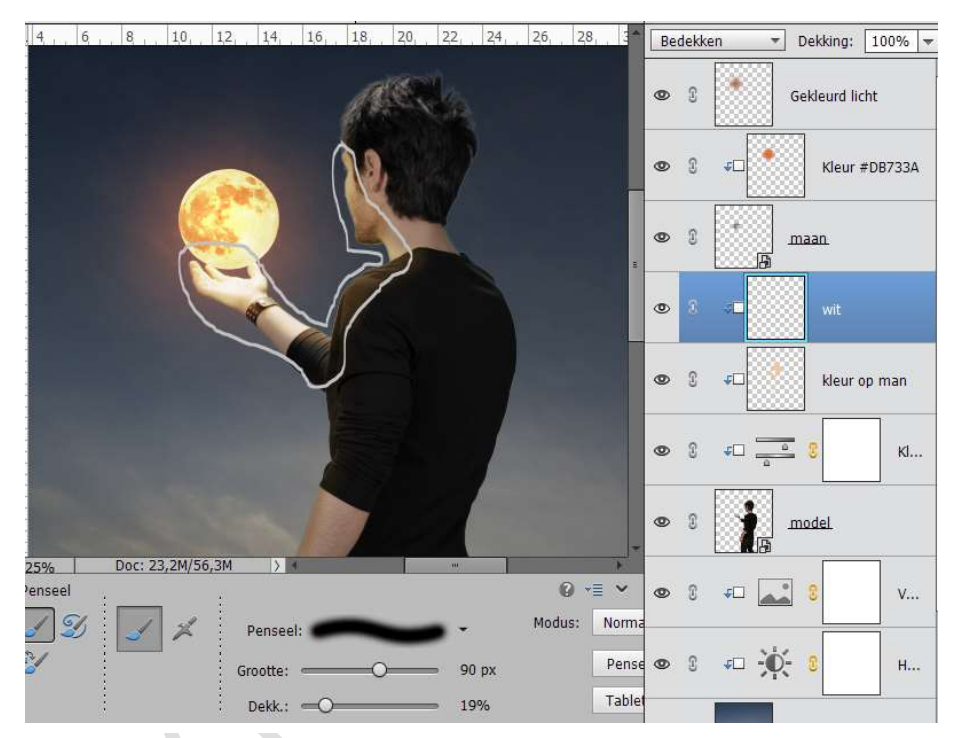

14. Neem een klein penseel van 4 px, zet de dekking op 100% en schilder op de randen van de vingers

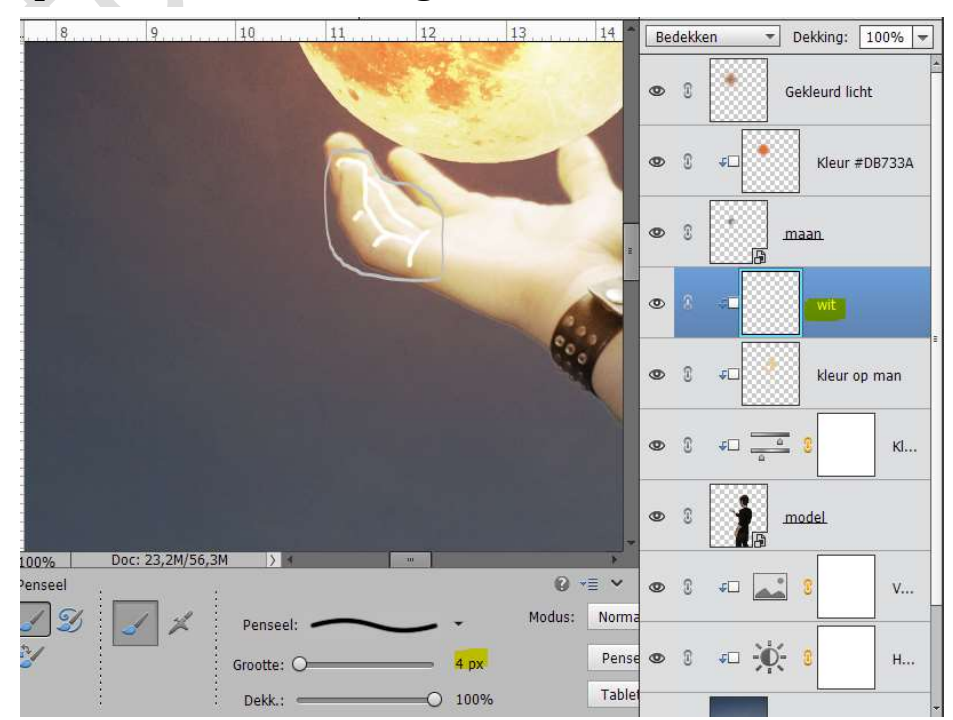

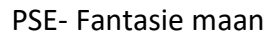

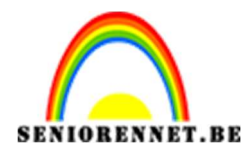

## Neem een Groter penseel van 60 px, dekking penseel zet je op 24% Schilder op hand en arm.

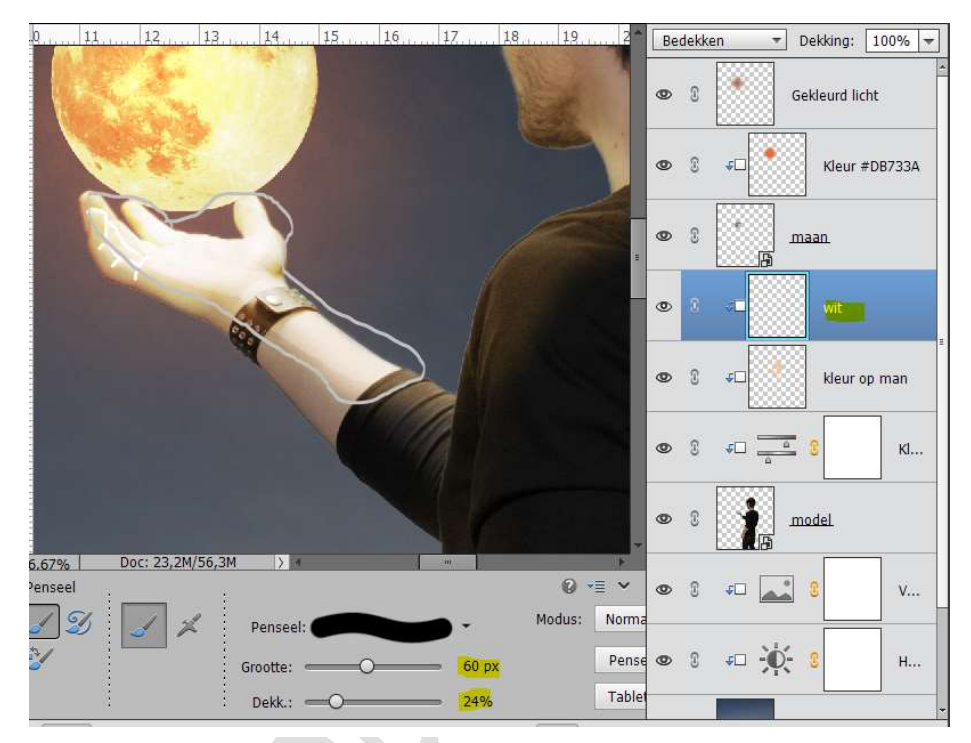

15. Activeer het gereedschap Natte Vinger. De fijne strepen bewerken met Natte vinger.

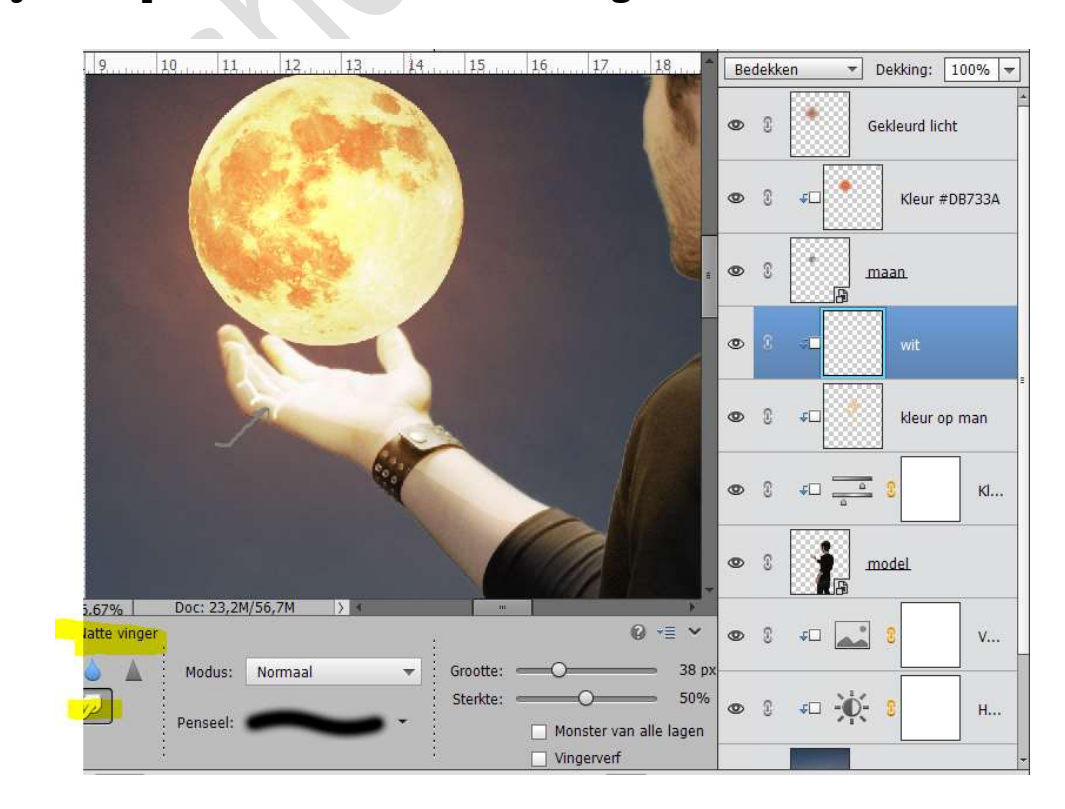

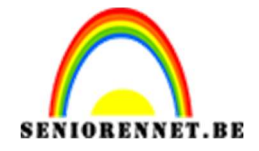

16. Plaats een Nieuwe laag boven de laag Wit en noem deze laag zwart. Geef deze laag een Uitknipmasker. Zet het Voorgrondkleur op zwart. Neem een zacht penseel en de dekking op 10% Schilder rechts op de man, ook rechts op de linker arm en onderaan de rechter arm.

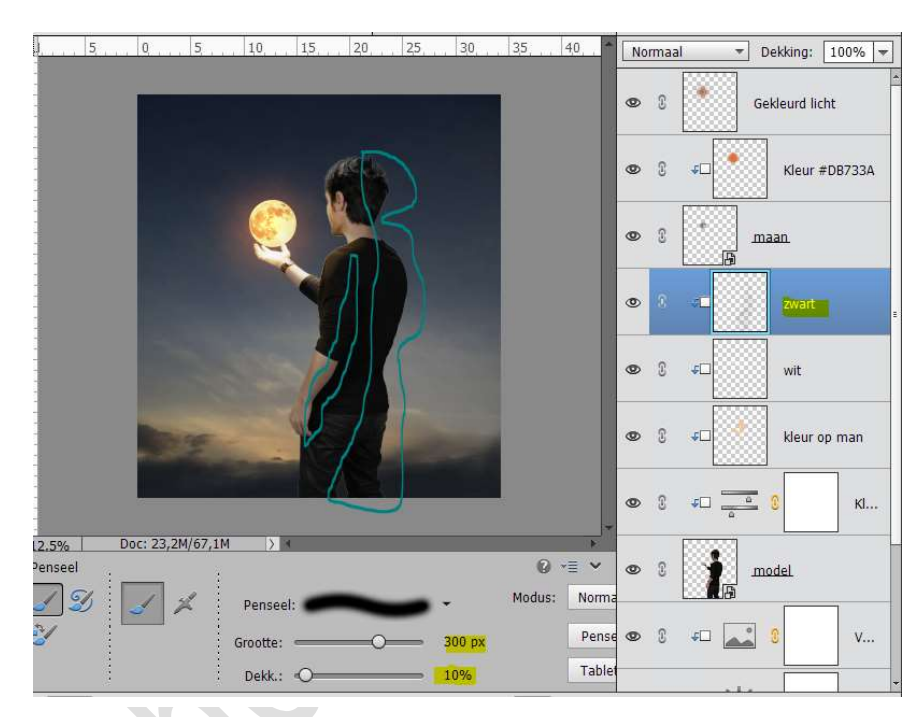

 Plaats bovenaan een nieuwe laag en noem deze Regen. Laad het Regenpenseel. Zet Voorgrondkleur op Wit.

Voeg regen toe. Zet de **laagdekking** van deze laag op **50%** 

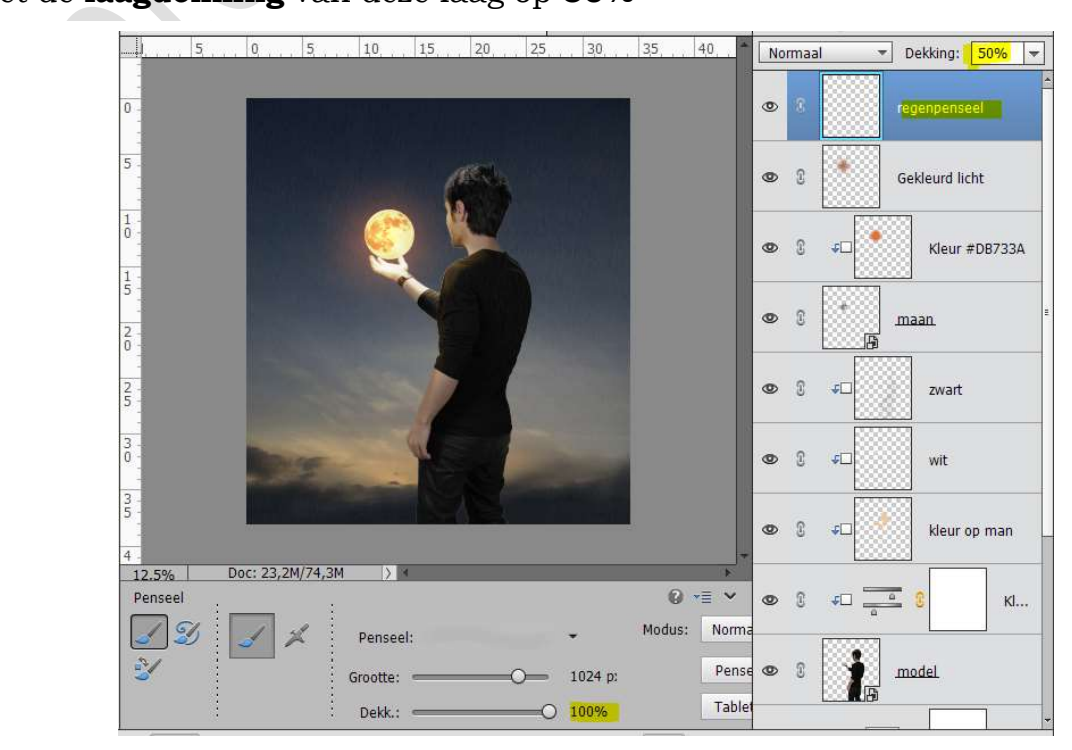

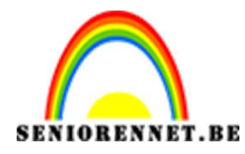

18. Ziezo onze fantasie maan is klaar. Werk af naar keuze. Sla op als PSD: max. 800 px Sla op als JPEG: max. 150 kb

Veel plezier ermee

NOTI